은퇴선수 잡매칭 서비스

# 은퇴·운동선수 회원가입 메뉴얼

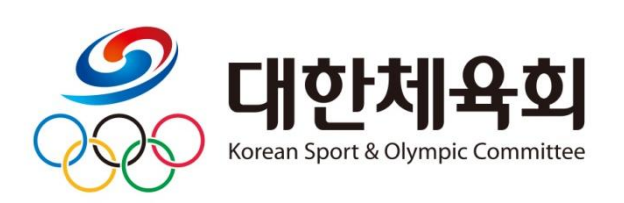

| <i>🔗</i> 대한체육회                             | 로그인 <mark>· 회원가입</mark>           |
|--------------------------------------------|-----------------------------------|
| 체육인복지포털                                    | 은퇴선수 잡매칭                          |
| • 연구연금/연구비<br>• 복지후생금/각종지원금<br>• 기타체육인복지사업 | ·채용정보제공<br>·취업지원서비스<br>·맞춤형직업훈련지원 |
| 체육인지원금                                     | 은퇴선수잡매칭<br>은퇴선수화원 ><br>기업회원 >     |
|                                            |                                   |

# 1. 사이트 접속 → 사이트 주소 : <u>welfare.sports.or.kr</u> 우측 상단의 <u>외원가입</u> 버튼을 클릭

# 2. <u>은퇴선수 회원</u> 탭을 클릭 → 회원약관을 잘 읽어 보고 <u>약관에 등의</u>

◉ 회원가입

| 은퇴선수 회원                                                                                                 | 기업회원 |  |
|----------------------------------------------------------------------------------------------------|------|--|
|                                                                                                    |      |  |
| ♥ 은퇴선수 회원 약관동의                                                                                          | 약관동의 |  |
| ☑ 은퇴선수지원센터 온라인 서비스 이용약관 동의(                                                                             | 필수)  |  |
| 제1장 총칙                                                                                                  |      |  |
| 제1조 (목적)                                                                                                |      |  |
| 이 약관은 대한체육회가 제공하는 인터넷(http://welfare.sports.or.kr)을 통해 은퇴선수 잡매칭 서비스(이하 서비스)<br>요한 사항을 규정하는 것을 목적으로 합니다. |      |  |
| ☑ 개인정보 수집 및 이용 동의(필수)                                                                                   |      |  |

🖪 ) 로그인 ) **회원가입** 

# 3. 본인인증 진행(유대폰 인증, 아이핀 인증 중에서 선택)

# ◎ 회원가입

| 은퇴선수 회원                                                                                                    | 은퇴선수 회원 기업회원                                                                                                    |                                                     |  |  |
|----------------------------------------------------------------------------------------------------|----------------------------------------------------------------------------------------------------|-----------------------------------------------------|--|--|
| € 가입인증                                                                                                    |                                                                                                    | 약관동의 <b>가입인증</b>                                    |  |  |
| <ul> <li>2014년 8월 7일 개인정보보호법이 개정 시행되어 도입 시 본인인증은 아이핀 인증과 본인 휴대폰 인증만</li> <li>아이핀 인증과 본인 휴대폰 인증 중 편리한 방법으로 방지하고자 금응감독위원회로부터 신용편가전문기공</li> </ul> | 2든 공공기관 및 민간사업자 등 사회 전분야의 불필요한 주<br>산 가능합니다.<br>2 본인인증을 진행하십시오. 은퇴선수 잡매칭은 중복가입, 7<br>판으로 지정된 서울신용평가정보(주)(www.siren24.com)를 | 민번호 수집이 금지됨에 띠<br>개인정보 도용 및 허위 가입<br>통해 본인인증 서비스를 실 |  |  |
| <ul> <li>본인인증시 팝업화면에서 오류가 발생할 경우 서울</li> </ul>                                                                                                 | <b>신용평가정보(주)</b> 로 문의하여 주시기 바랍니다.                                                                                          |                                                     |  |  |
| 휴대폰 인증<br>본인 명의 휴대폰 로<br>타인 명의 휴대폰을 시용<br>인증하기                                                                                                 | 인 확인을 통해 인증합니다.<br>하시거나 법인폰을 이용증인 회원님은 휴대폰 본인인증이                                                                           | 불가합니다.                                              |  |  |

## 4. 선수이력 확인(쫑목선택 → 인증하기) ※ 선수이력 정보가 이미 확인된 경우 8번으로 이동암

⊙ 회원가입

| 은퇴선수 회원                          | 기업회원         |                                                                                                    |
|----------------------------------|--------------|----------------------------------------------------------------------------------------------------|
| 이력확인                             |              | २         २         २         २         २         २         २         २         २         २         २         २         २         २         २         २         २         २         २         २         २         २         २         २         २         २         २         २         २         २         २         २         २         २         २         २         २         २         २         २         २         २         २         २         २         २         २         २         २         २         २         २         २         २         २         २         २         २         २         २         २         २         २         २         २         २         २         २         २         २         २         २         २         २         २         २         २         २         २         २         २         २         २         २         २         २         २         २         २         २         २         २         २         २         २         २         २         २         २         २         २         २         २         २         २         २         २ |
| 선수이락 확인<br>기존 선수이락이 있는지 확<br>모 안 | 인합니다.<br>중하기 |                                                                                                    |

# 5. 본인의 선수이력을 찾아 선택

본인 이력 찾기 (★ 화면번호 : 15001)

| ·기본 인                                                                                                    | !적 사항    |     |      |          |    |      |
|----------------------------------------------------------------------------------------------------|----------|-----|------|----------|----|------|
| 찾으려                                                                                                    | 는 종목     |     | 인적사항 |          |    |      |
|                                                                                                    |          |     |      |          |    |      |
| [선택] : 본인의 정보 확인 후 '[선택]'를 클릭<br>[확인중]/[승인거부] : 승인처리를 기다리거나 협회/연맹으로 문의([승인거부]에 마우스 오버시 사유표시)<br>[등록됨]/[승인완료] : 팝업왕을 종료하고 [다음단계이동(선수·임원등록)]/[발급신청(증명서)] 버튼 클릭 후 <b>산청서 작성</b> |          |     |      |          |    |      |
| "롤러" 종                                                                                                    | 목에 등록된 이 | 리   |      |          |    |      |
| 이름                                                                                                    | 체육인번호    | 핸드폰 | 주소   | 등록<br>년도 | 소속 | 선택   |
|                                                                                                    |          |     |      |          |    | [선택] |
| 위에 본인의 등록 이력 없음 [클릭]                                                                                                    |          |     |      |          |    |      |

# 6. 본인 선수정보 확인우 → 다음단계 진행

| 선수 | 선택한 종목  |                                 |
|----|---------|---------------------------------|
|    | 생년월일/성별 |                                 |
|    | 이메일     |                                 |
|    | 소속시도    |                                 |
|    | 최종소속팀   |                                 |
|    |         |                                 |
|    | 9쇞 다시선린 | 생년활일/상별<br>이메일<br>소속시도<br>최종소측팀 |

### 7. 이메일 또는 휴대폰으로 본인인증 진행

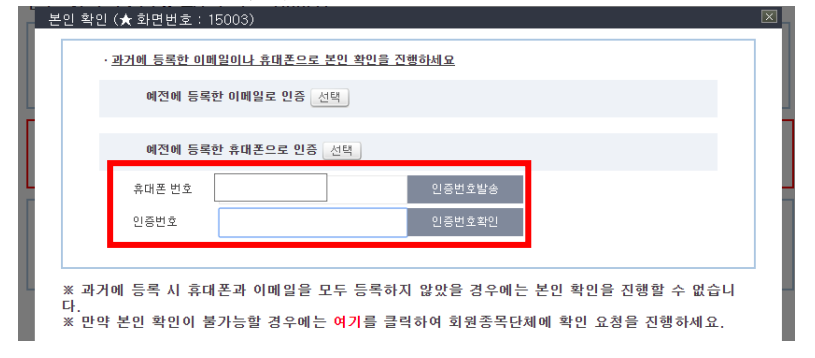

## 8. 아이디를 입력하고 [중복악인] 버튼을 클릭 비밀번호를 입력 → 비밀번호와 동일하게 비밀번호 왁인에 입력 개인회원정보, 수신여부 설정 입력

| ⊙ 회원가입                                                                                                    |                                     |                                       |               | 1 / 로그                                                                                    |
|----------------------------------------------------------------------------------------------------|-------------------------------------|---------------------------------------|---------------|-------------------------------------------------------------------------------------------|
| 은퇴선수 :                                                                                                    | 회원                                  | 기업회원                                  |               |                                                                                           |
|                                                                                                    |                                     |                                       |               | >         >         >         >         >         >         >         의입인증         회원정보입력 |
| <ul> <li>개인정보는 입사지원 및 채용앞선시 사용리므로 경확한 정보를 입력해 주시기 바랍니다.</li> <li>신규고용측권 관련 경례급 대상자가 되기 위해서는 회원가입 후 반드시 구력선형을 하셔야 합니다.</li> <li>비밀번호는 영대문자(A-Z, 26개), 영소문자(a-Z, 26개), 숫자(0-9,10개) 및 특수문자(22개) 중 3개 종류 이상으로 구성해야 합니다.</li> <li>특수기호 중 10개 ^, _, \ , [,], ^, , (,)는 입력하실 수 없습니다. 입력시 자동 삭제된니다.</li> </ul> |                                     |                                       |               |                                                                                           |
| 가이히워정보                                                                                                    |                                     |                                       |               | (*) 필수입                                                                                   |
| • 아이디                                                                                                    | 영문과 숫자를 조합하                         | 중복확인<br>여 6-10자의 이내로 입력하세요.           |               |                                                                                           |
| • 비밀번호                                                                                                    | 비밀번호는 영문(대/4<br>(단,^,_, ,  [, ], ', | 노문자)과 숫자, 특수문자 중 3가지 이상<br>-, (, )제외) | 종류로 조합하여 8~10 | 5가 이내로 입력하세요.                                                                             |
| <ul> <li>비밀번호 확인</li> </ul>                                                                                                    | 비밀번호를 다시 한번                         | 입력해 주세요.                              |               |                                                                                           |

### 9. 이메일과 유대폰 문자 수신 동의 여부를 선택 → [확인] 버튼을 클릭 → 외원가입 완료 ◊ 수신여부 설정

| 수신여부동의 | 잡매칭 관련 소식받기를 희망하시는 경우 이메일/휴대번호를 반드시 입력하여 주시기 바랍니다.<br>● 메일수신 : ● 동의함 ○ 동의안함 ● 문자수신 : ● 동의함 ○ 동의안함 |
|--------|---------------------------------------------------------------------------------------------------|
|        | 확인 취소                                                                                             |